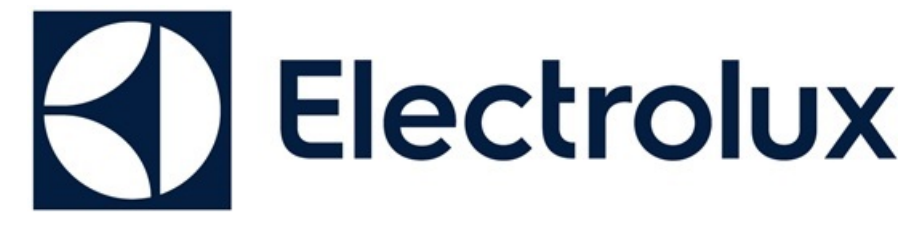

ELECTROLUX HOME PRODUCTS PTY LTD ABN 51 004 762 341

**Technical Publication Nº EMSI005** 

Issue: 6 Date: 02/17

### ELECTROLUX / AEG

### BUILT IN COFFEE MACHINE

### **DIAGNOSTIC MANUAL**

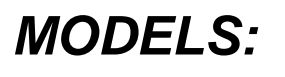

EBA63810X PNC: 942492409

PE3820-M PNC: 942492415

**PE4521-M** PNC: 942492451

**PE4551-M** PNC: 942401210

**PE4571-M** PNC: 942401217

### Index:

| Description                                                 | Page N°  |
|-------------------------------------------------------------|----------|
| Electrical Safety Work Practices                            | 3        |
| Positive Lock Terminals                                     | 3        |
| Technical Specifications                                    | 4        |
| Taking too long to heat - Coffee temperature not hot enough | 5&6      |
| Insufficient or no milk frothing                            | 7 & 8    |
| Milk Frothing Valve Replacement                             | 9 to 13  |
| Ground too fine, adjust mill/grinder                        | 14 to 17 |
| No hot water delivery                                       | 18 & 19  |
| General Alarm                                               | 20 to 25 |
| Drive Motor Not Working                                     | 26 & 27  |
| Access to lower limit switch                                | 28 to 30 |
| Water flow Diagram                                          | 31       |
| Circuit Diagram                                             | 32 to 34 |

### **Safe Electrical Working Practices:**

- Remove **Power cord**, **Fuse** or **Switch** off the **circuit breaker**.
- Always check appliance with multimeter to ensure the **supply power** is disconnected.
- Use only insulated tools & equipment.
- Wear insulated shoes.
- No water on the floor or working space.
- Reduce the amount of exposed skin, by covering your arms and legs.
- Remove jewellery (Rings, Watches etc).
- It is essential that you conform to all "Working Live" and "Risk Management" statutory requirements.

#### **Positive Lock Terminals:**

The indoor & outdoor PCB's are fitted with "Positive Lock Terminals".

**To remove Positive Lock Terminals:** Push the lever forward & lightly pull down on the terminal. **Note:** When reconnecting the Positive Lock Terminal, connect it so that the lever faces towards the front of the unit.

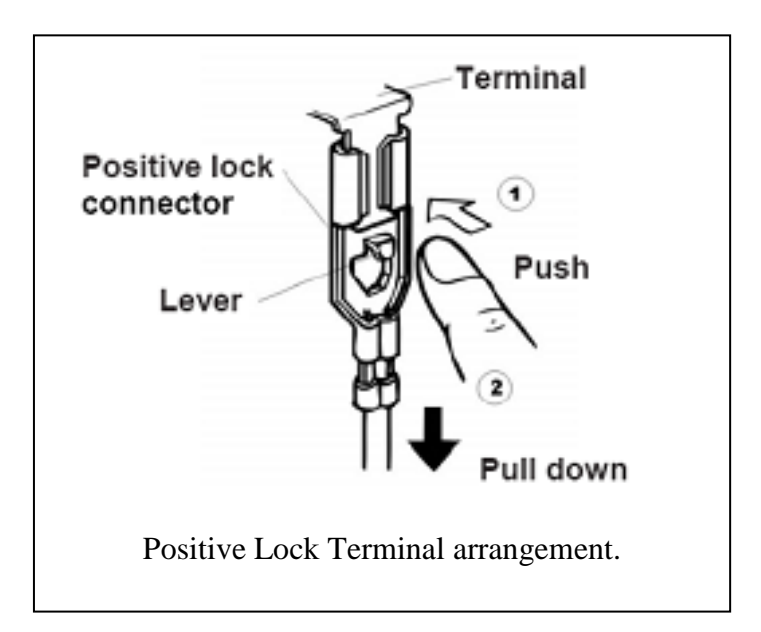

**Technical Specifications:** 

| Voltage         | 220 - 240 V 50 Hz |
|-----------------|-------------------|
| Mx. input power | 1350 W            |

### COFFEE SECTION

| Coffee temperature probe<br>Hot water temperature probe |               | 98 °C<br>98 °C   |
|---------------------------------------------------------|---------------|------------------|
| Thermal fuse TCO                                        |               | 192 °C           |
| Heating element                                         |               | 600 + 600 W      |
| Pump                                                    | Type<br>Power | ULKA EP5<br>48 W |

### STEAM SECTION

| Steam temperature probe | 145 °C |
|-------------------------|--------|
| Thermal fuse TCO        | 318 °C |
| Heating element         | 1000 W |

## **Fault:**

## Taking too long to heat. Coffee temperature not hot enough.

# Measure the temperature of the water/coffee coming out of the spout.

Note: water temperature should be 78°C +/- 3°C.

If the water/coffee temperature is below the above range, conduct the following:

• Perform <u>Descale</u> function.

**Note:** Deposits (calcium etc) can build up within the water circuit, affecting the efficiency of the heating components.

• Check the boiler for correct operation.

# Disconnect the **supply power** to the coffee machine & remove the two spade terminals from the top boiler. Then measure the **resistance value** of the top internal element.

Note: This boiler has two separate 600 watt elements fitted to it.

# To gain access the secondary or bottom element.

Remove the two terminals from the boiler to the main PCB & the two connected to the top boiler element. This will allow you to isolate the secondary element.

Then check for **continuity** across the two female spade terminals which would normally connect to the top boiler element.

Note: Both bottom & top boiler element should be a "closed circuit".

# If the top or bottom elements are open circuit, replace the boiler assembly.

Refer page 25 for boiler element removal method.

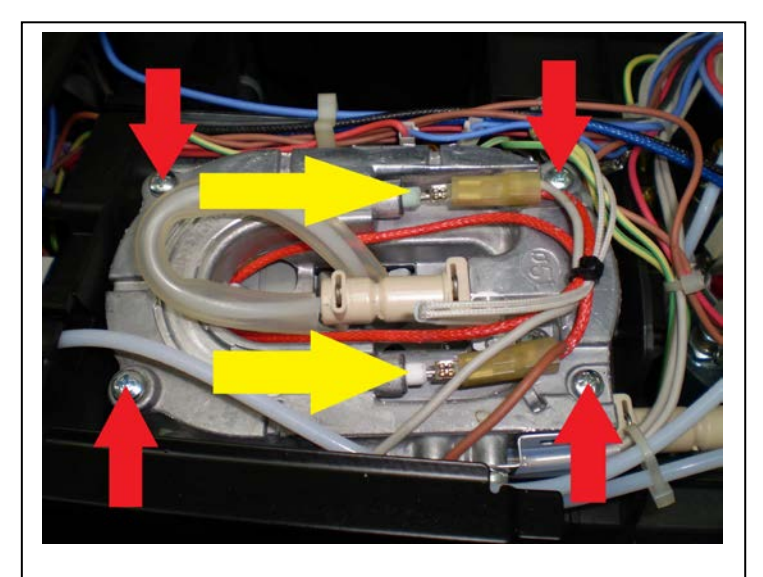

Boiler top element terminal points & bolt locations.

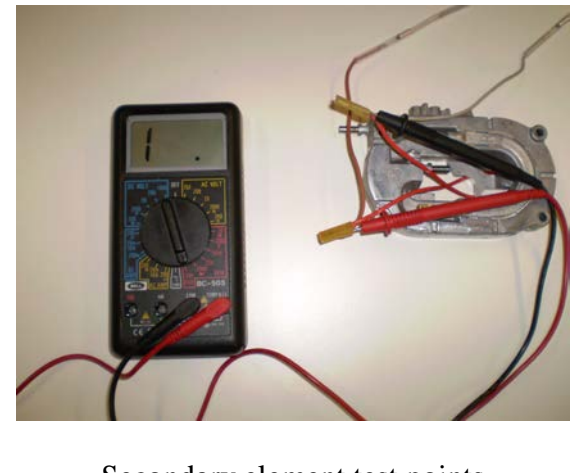

Secondary element test points

# **Fault:** Insufficient, or no milk frothing.

# Turn the coffee machine on & insert the milk jug into position. Press the <u>clean</u> button, while allowing the "cleaning" process to complete.

# If this has not rectified the issue, perform a <u>descale</u> procedure to clear and clean the relevant internal milk frothing components.

# If this has not rectified the issue, please conduct the following:

- Replace the complete milk frothing lid assembly.
- Replace the two O-ring seals located on the milk jug coupling.

# If this has not rectified the issue:

• Replace the <u>milk frothing valve</u> as illustrated on the following pages.

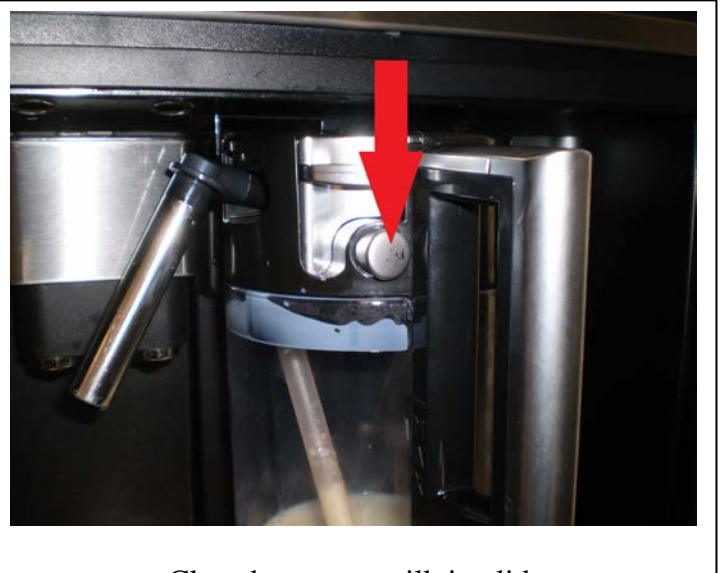

Clean button on milk jug lid.

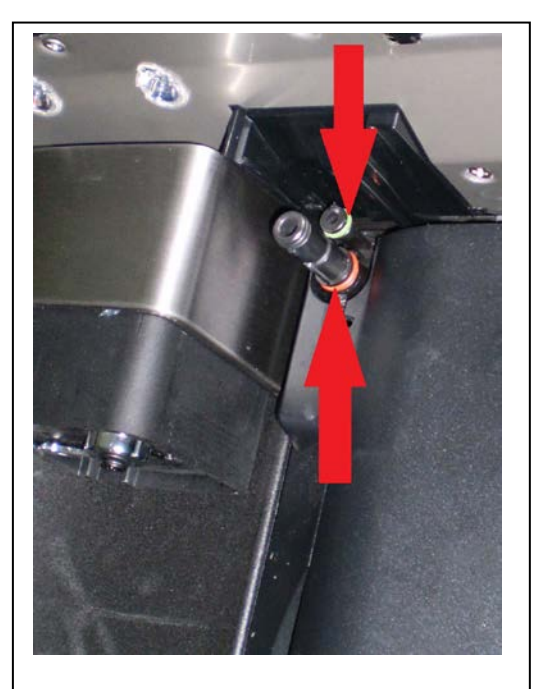

O-ring seals on milk jug coupling.

## Milk Frothing Valve Replacement.

# Disconnect the supply power & slide the complete assembly forward on its side runners.# Remove the four security screws, (two on each side) on the top edge of the control panel cover.

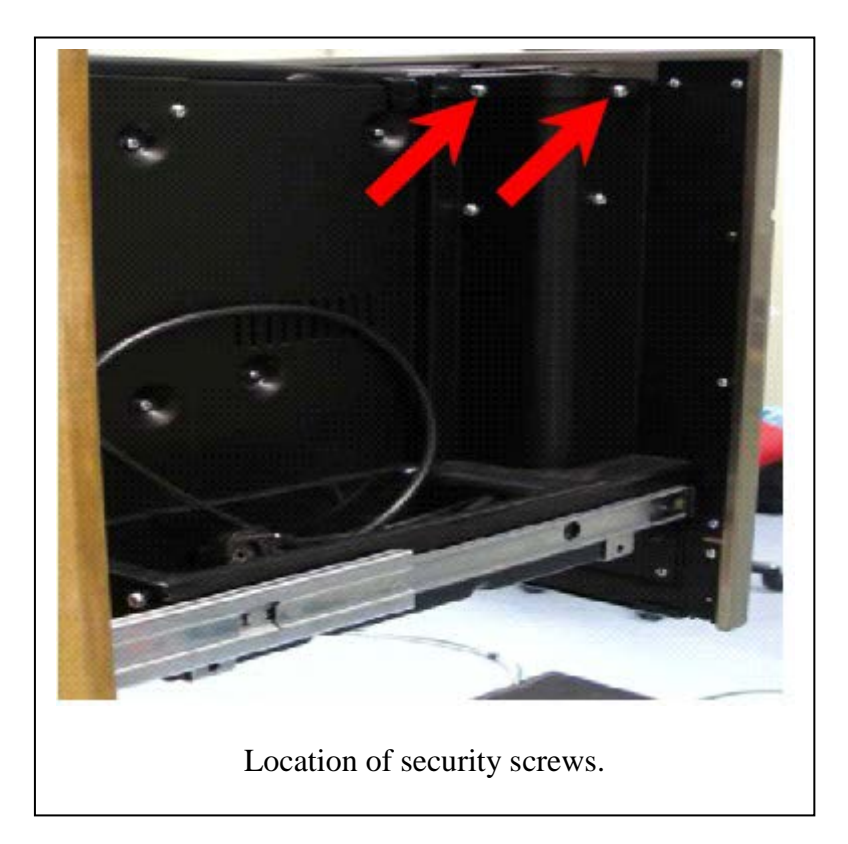

# Lift the control panel cover away from the machine ensuring the connecting harness from the fan motor is disconnected from the control PCB.

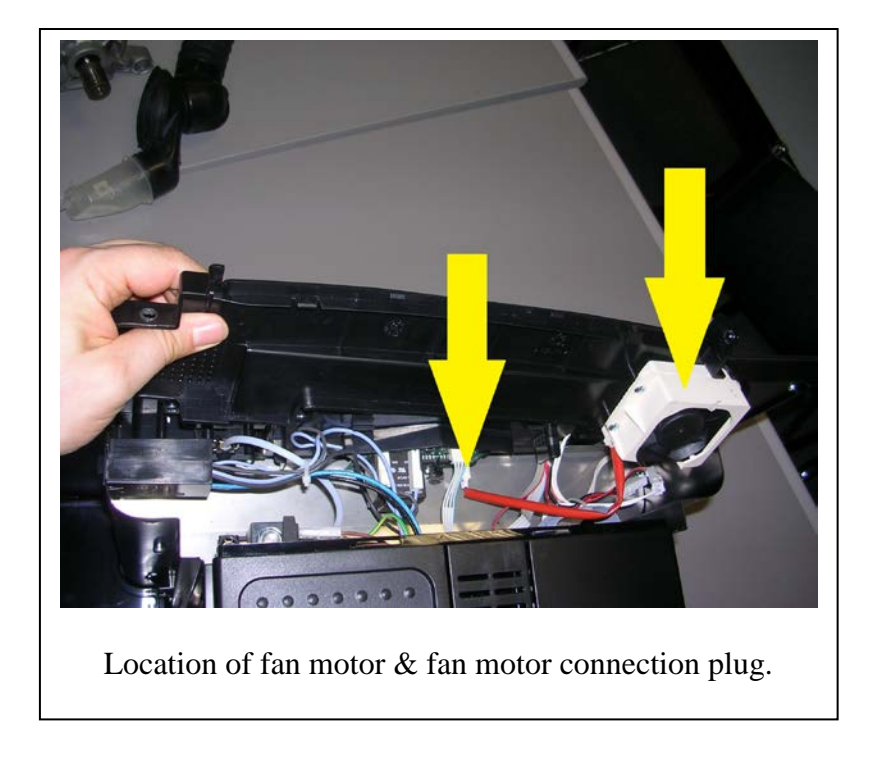

### Milk Frothing Valve Replacement continues:

# Remove the five <u>underside</u> screws supporting the stainless panel into position.

# Remove the four security screws (two on each side) supporting each side of the stainless panel into position.

# Remove the two right angled screws, which are located in behind the control panel (one on each side). # As illustrated by the yellow arrow.

Note location of milk frothing valve.

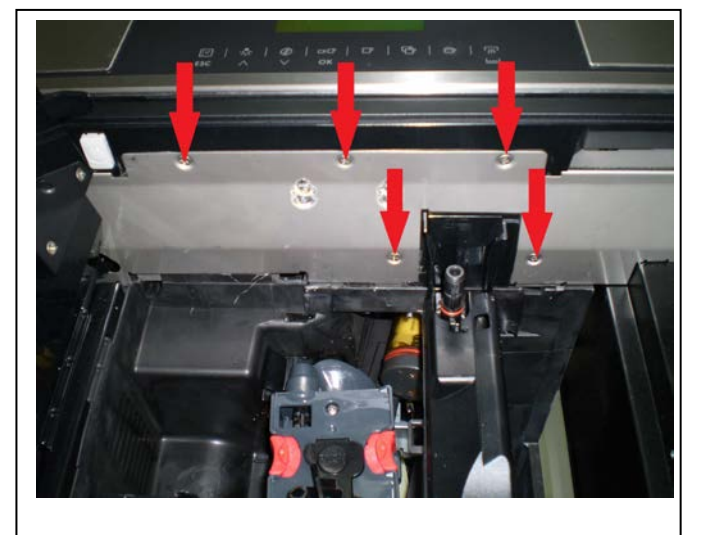

Location of underside supporting screws.

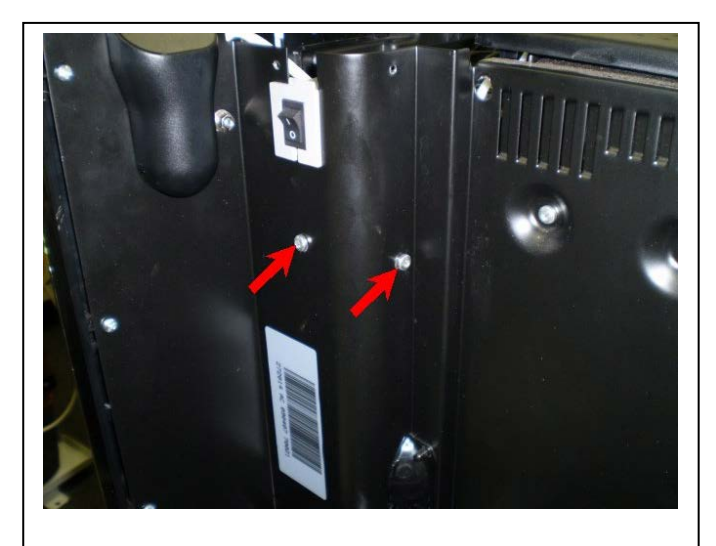

Location of security screws.

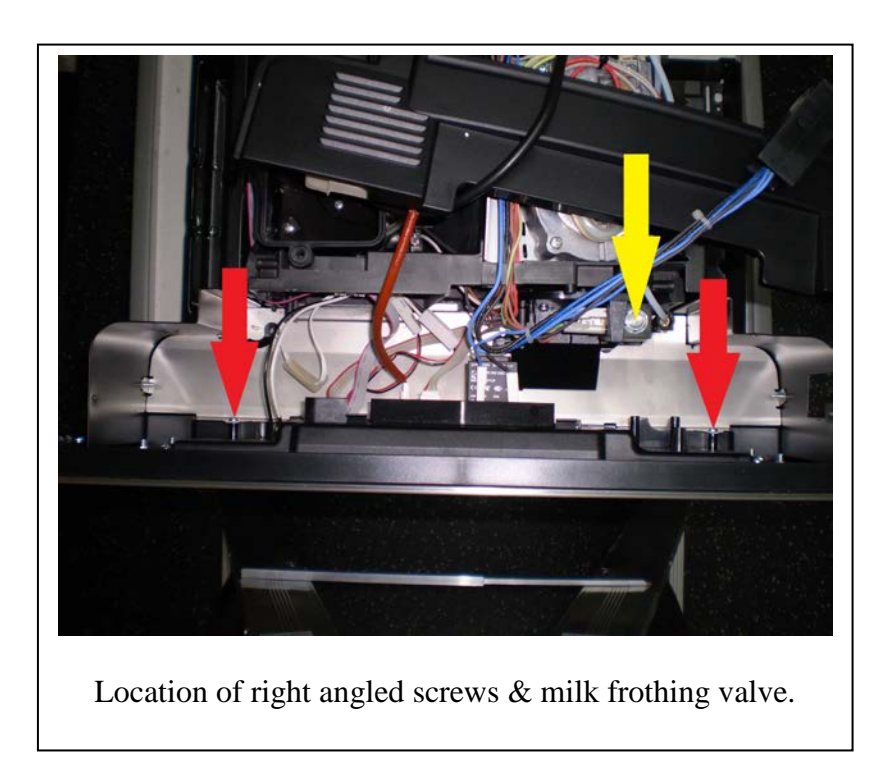

### Milk Frothing Valve Replacement continues:

# As illustrated by the red arrow.

Reposition the right side of the internal panel down towards the spill tray.

Note: The repositioning of the internal panel is required to gain access to both valve supporting screws.

# As illustrated by the yellow arrow.

Remove the two screws supporting the milk frothing valve into position.

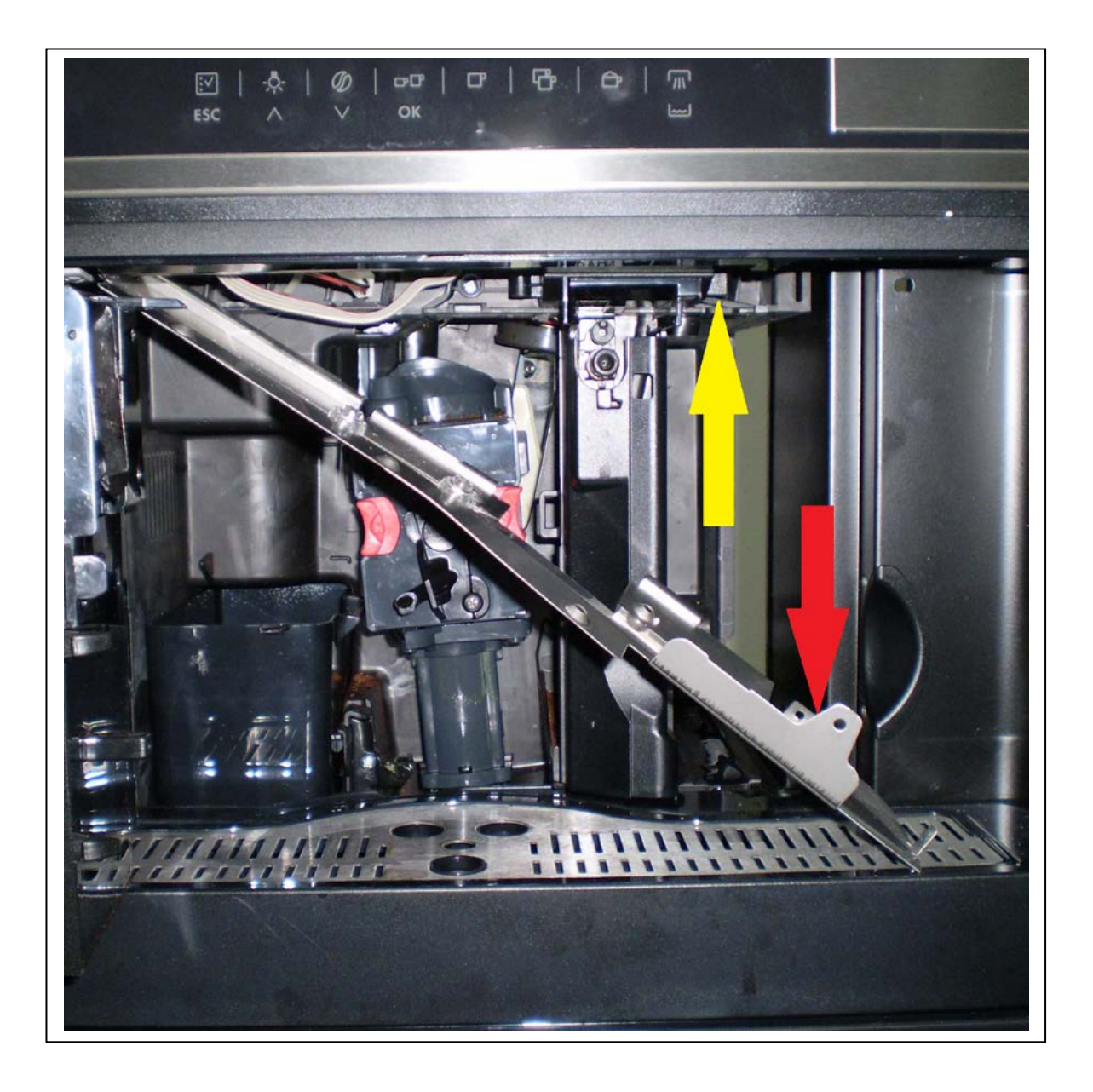

### Milk Frothing Valve Replacement continues:

# As illustrated by the red arrows.

Remove the two metallic clips anchoring the water hoses into position.

# As illustrated by the yellow arrows.

Remove the three spade terminals attached to the solenoid body.

**Note:** When replacing the solenoid valve.

Both black plastic hose connectors will need to be transferred from the original solenoid to the replacement one.

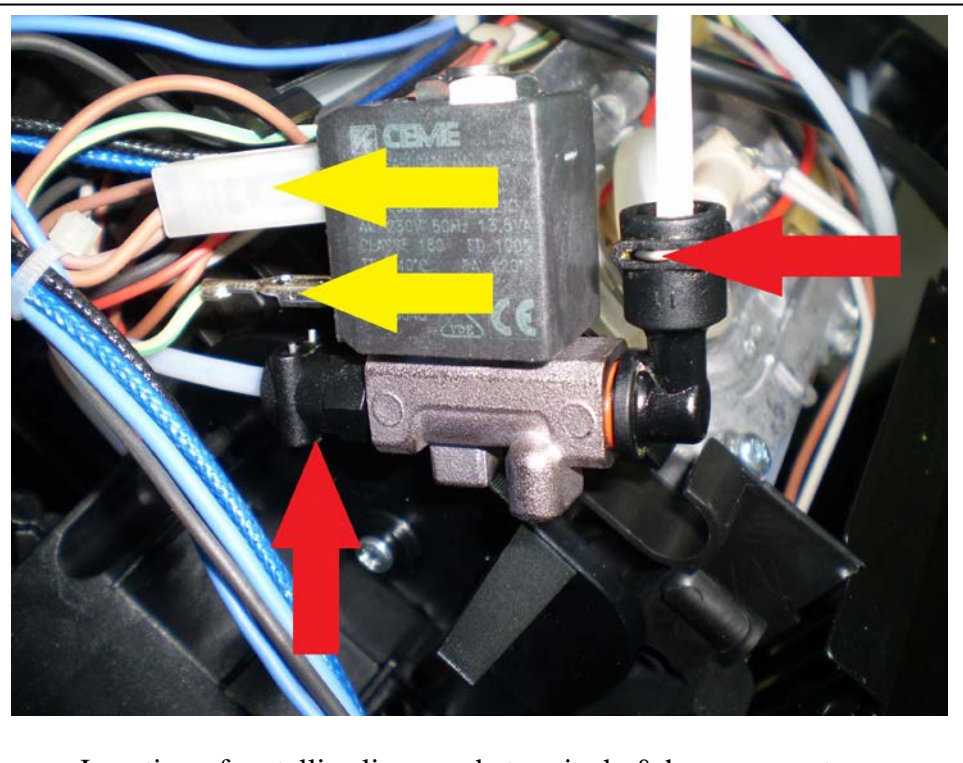

Location of metallic clips, spade terminals & hose connectors.

# **Fault:** Ground too fine, adjust mill/grinder.

| Fault Description  | Page    |
|--------------------|---------|
| Grinder coarseness | 15      |
| Water flow check   | 15 & 16 |
| Pump check         | 17      |

# Reset the coarseness of the grinder. By turning the knob toward a higher number (ONLY WHILE GRINDER MOTOR IS RUNNING)

# If fault has not cleared.

# Check for water in tank & confirm tank is fully pushed into its location.

# Select "Hot Water" function to clear any potential air locks from water tank to pump.

- # If fault has not cleared.
- # Disconnect **supply power** to the unit.
- # Remove the complete unit from its slide out rails.
- # Remove the rear cover from the back of the unit.
- # Check water flow from tank to pump.
  - Remove the water tube from the base of the pump & lay flat to check water flow.
  - Note: <u>if there is</u> water flow, remove the three pin plug from the flow meter & check the **resistance value** between the front & rear pins. *Refer photo*.

Note: Resistance value should be around 1.2K Ohms.

- <u>If there is no</u> water flow, check the inlet filter located below the water tank inlet. *Refer photo.*
- If water flow is okay from the inlet filter, check for water flow from the outlet side of the water flow meter. *Refer photo*.

# If the fault has not cleared. Continue to the following page.

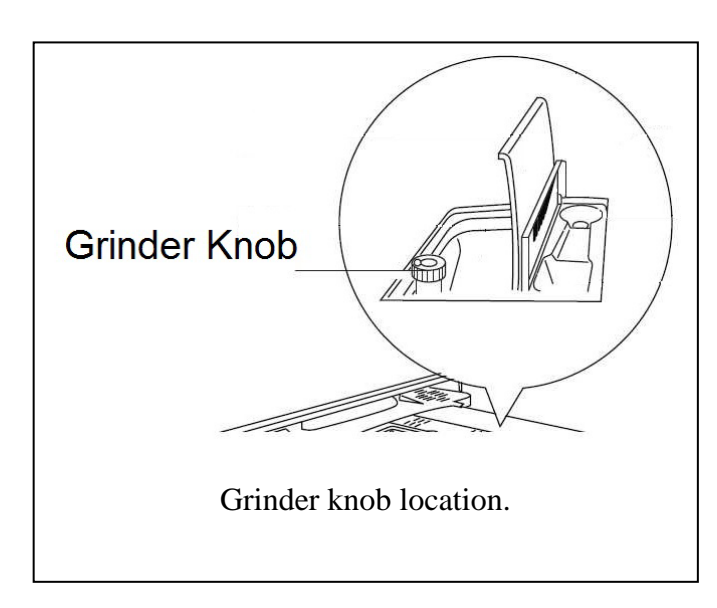

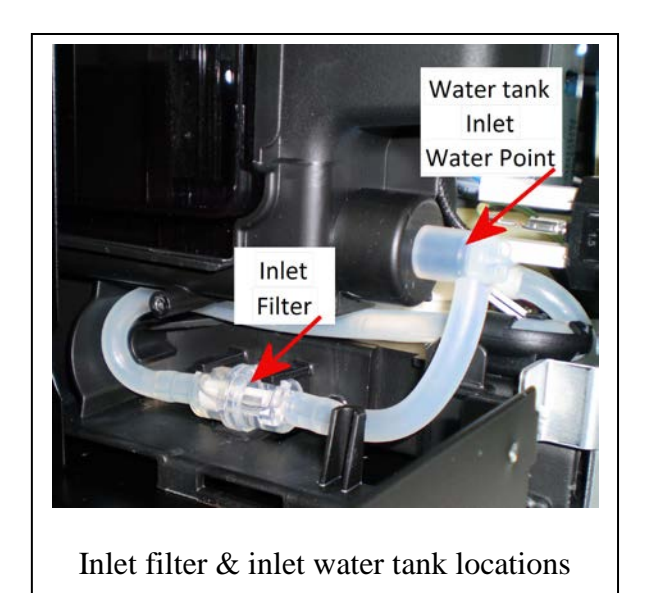

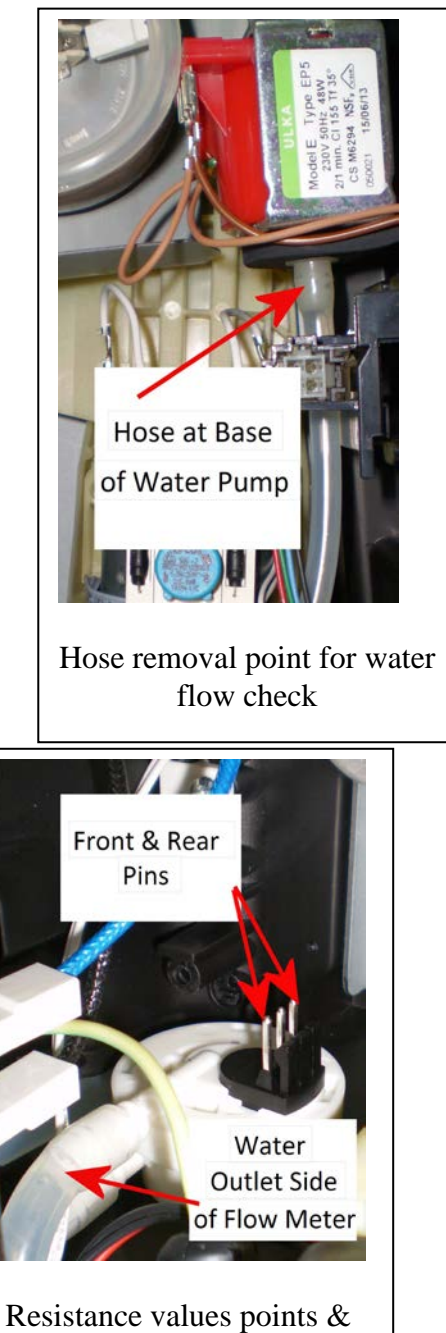

Resistance values points & flow meter outlet water point

### Ground too fine, adjust mill/grinder continues:

# Remove the metallic clip located on the <u>outlet side</u> of the boiler. Then remove the outlet hose & place it in a supportive insulated container.

Note: the container needs to support the hose safely. As the outlet temperature & pressure can be high.

# Select "Hot Water" function. Note: Press "ESC" icon to cancel the Hot Water function.

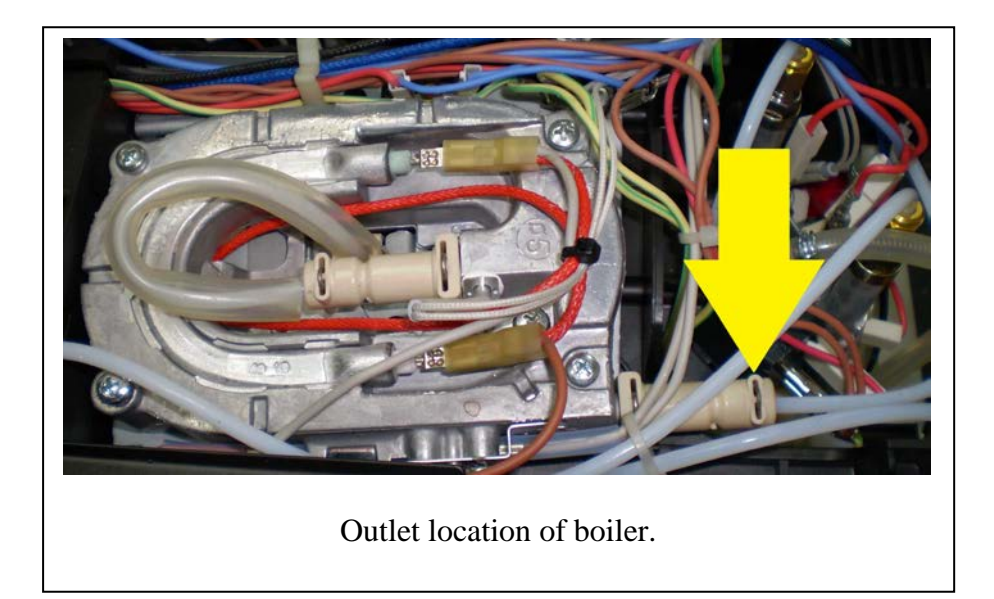

### Ground too fine, adjust mill/grinder continues:

# Check the pump for correct operation.

# Via the icon. Scroll through the various functions & select "Rinsing" then press OK twice. This will activate the pump. While the pump is in operation, check for **AC voltage** between the two spade terminals (120V to 140V-AC).

# If the applied voltage to the pump is within range. Replace the pump.

# If there is no applied voltage. Replace the main PCB assembly.

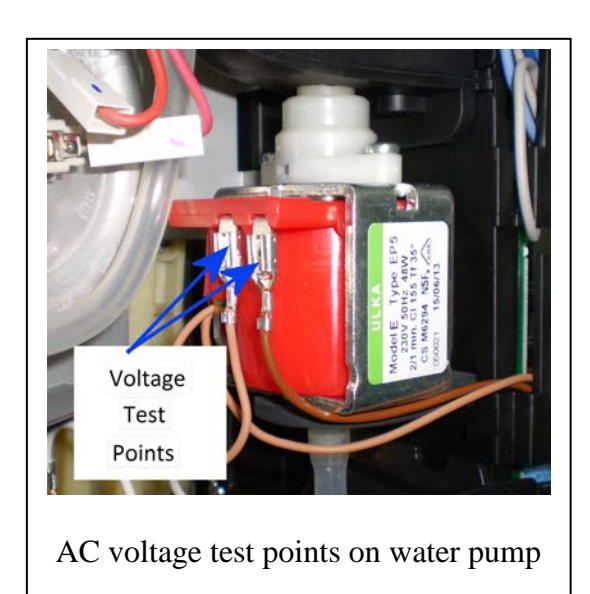

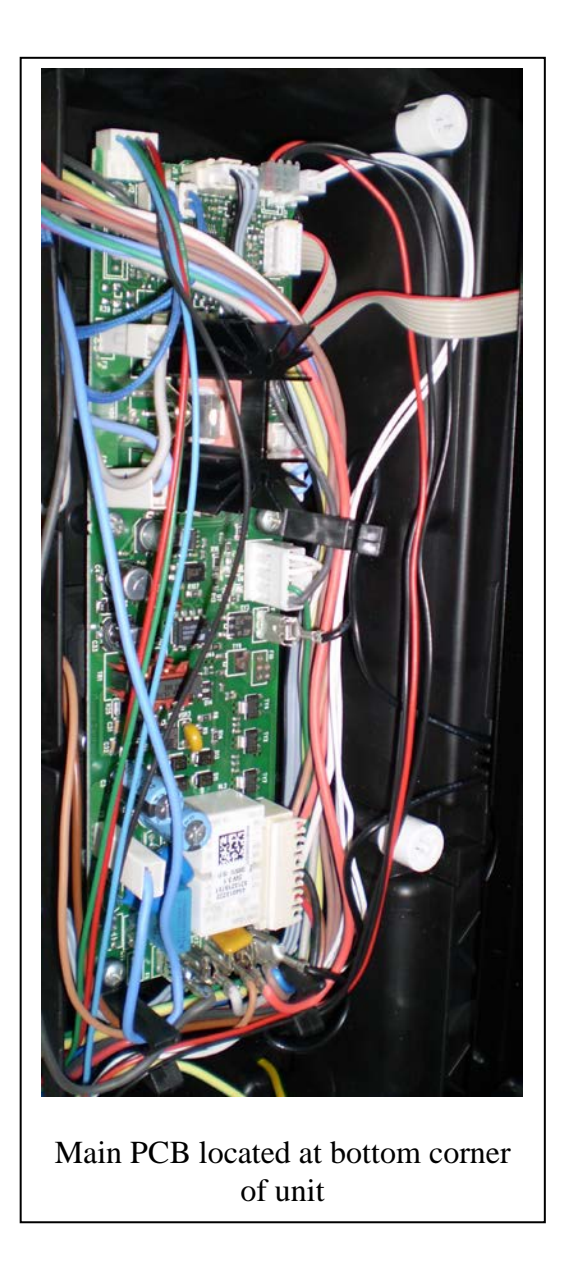

# **Fault:** No hot water delivery.

Check the two TCO Over Temp Switches located on the boiler element.

# Press the Hot Water Delivery <sup>1</sup>/M<sup>1</sup> icon located on the right hand side of the control panel.
# If hot water cannot be delivered, turn off the unit & check the continuity of the two over temp switches located on the steam element. *Refer photo*.
Note: Both switches are (Normally Closed)

Check the Steam Element.

# Press the Hot Water Delivery <sup>1</sup>/M<sup>1</sup> icon located on the right hand side of the control panel.
# If hot water cannot be delivered, turn off the unit & remove the two spade terminals on the element & check the **continuity**. If it's open circuit, replace it.

# If the element **continuity** checks out okay, reconnect the two spade terminals, reconnect the unit to the mains power supply, switch it on & measure the **supply voltage** (240 volts AC) from these two terminal points. *Refer photo*.

**Note:** Supply voltage will only be provided to the steam element for a relatively short amount of time, until it reaches its specific operating temperature.

# If there is no supply voltage at these two terminal points, replace the main PCB.

Note: Check & make sure the steam element sensor is making direct contact to the steam element itself.

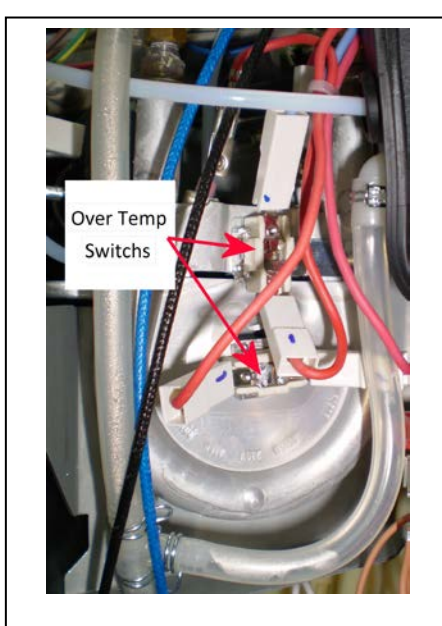

Location of over temp switches

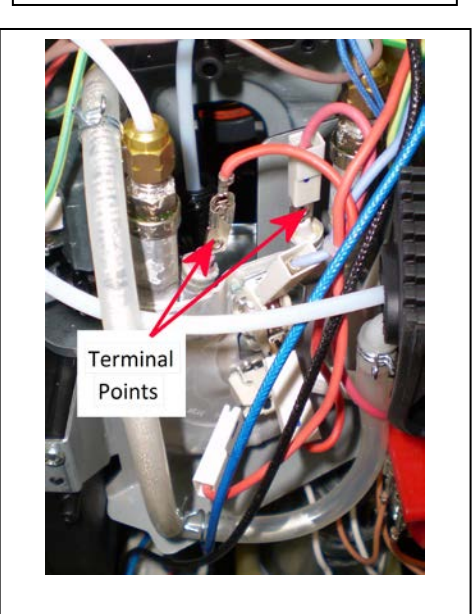

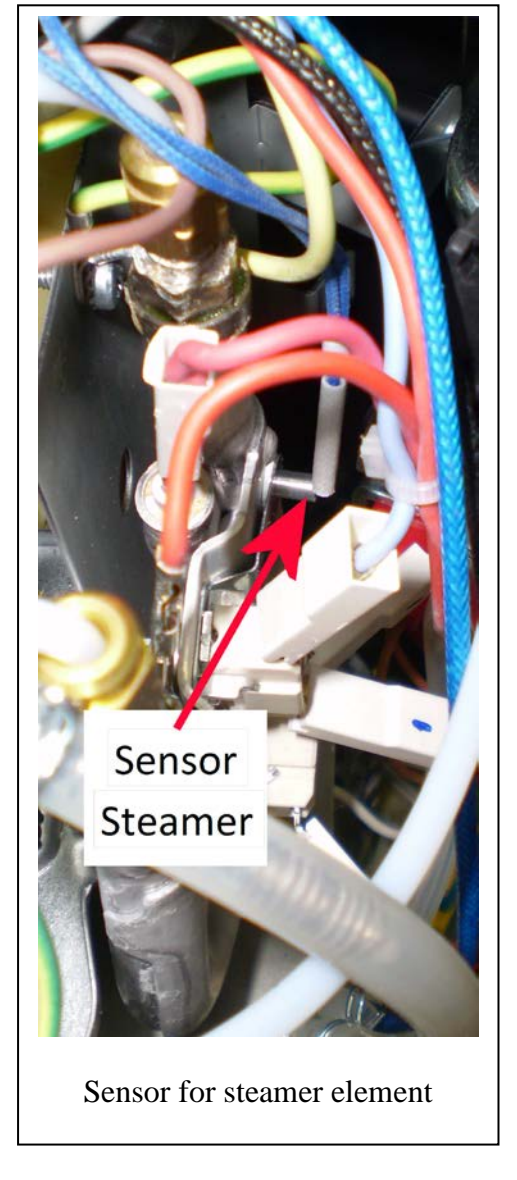

Steam element terminal points

# **Fault:** General Alarm.

| Fault Description  | Page    |
|--------------------|---------|
| NTC sensor check   | 21      |
| Lower limit switch | 22      |
| TCO fuse check     | 23 & 24 |

# Check the two NTC sensors on both the boiler & steam elements for loose connections & Ohm resistance.

- Remove the boiler NTC sensor from its plug connection point located on the main PCB & check for continuity.
   Note: If it's open circuit, change it.
- Remove the steamer NTC sensor from its plug connection point located on the main PCB & check for continuity.
   Note: If it's open circuit, change it.

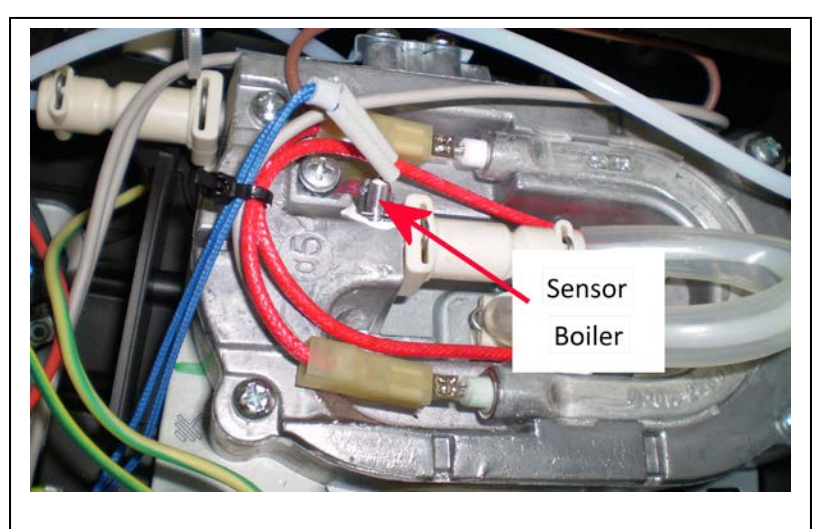

Sensor for boiler element

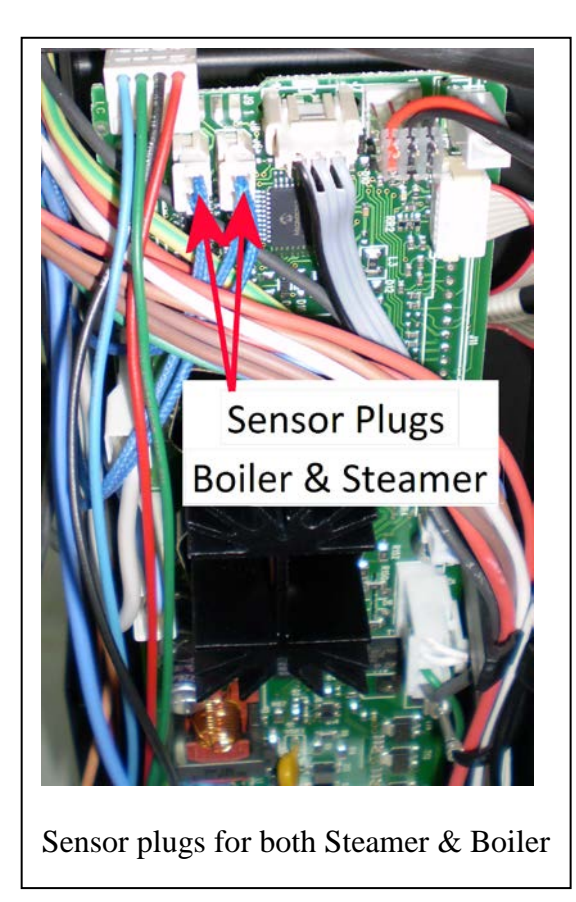

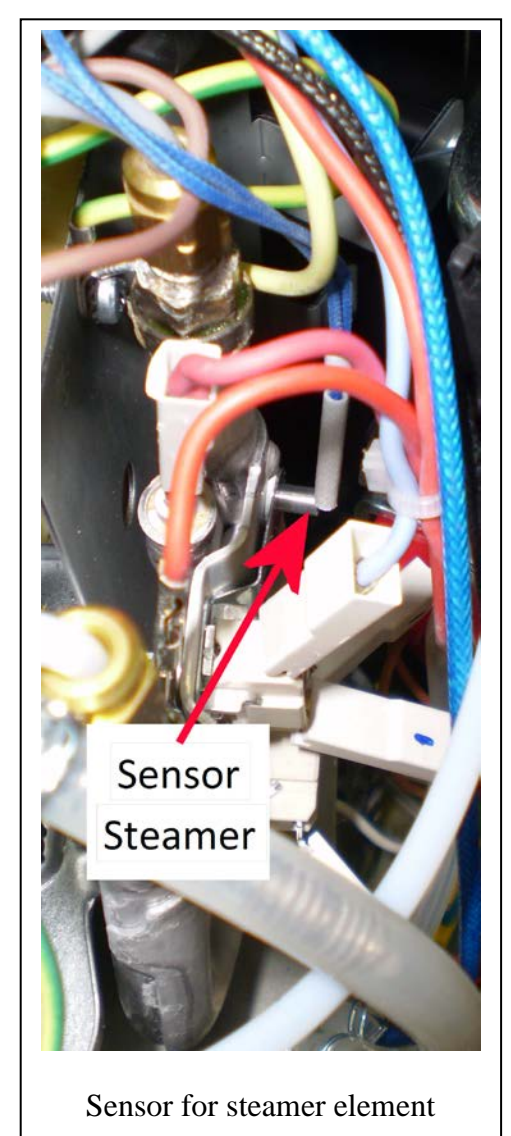

### General Alarm continues:

Check the two TCO Over Temp Switches located on the boiler element.

# Press the Hot Water Delivery 'M' icon located on the right hand side of the control panel.
# If hot water cannot be delivered, turn off the unit & check the continuity of the two over temp switches located on the steam element. *Refer photo*.
Note: Both switches are (Normally Closed)

Check the Steam Element.

# Press the Hot Water Delivery <sup>1</sup>// icon located on the right hand side of the control panel.
# If hot water cannot be delivered, turn off the unit & remove the two spade terminals on the element & check the **continuity**. If it's open circuit, replace it.

# If the element continuity checks out okay, reconnect the two spade terminals, reconnect the unit to the mains power supply, switch it on & measure the **supply voltage** (240 volts AC) from these two terminal points. *Refer photo*.

**Note:** Supply voltage will only be provided to the steam element for a relatively short amount of time, until it reaches its specific operating temperature.

# If there is no supply voltage at these two terminal points, replace the main PCB.

Note: Check & make sure the steam element sensor is making <u>direct contact</u> to the steam element itself.

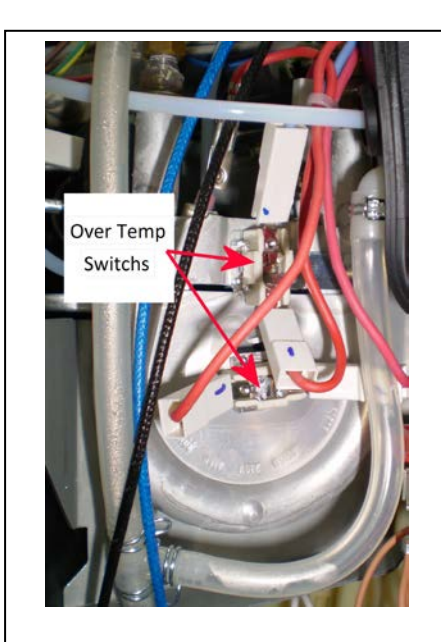

Location of over temp switches

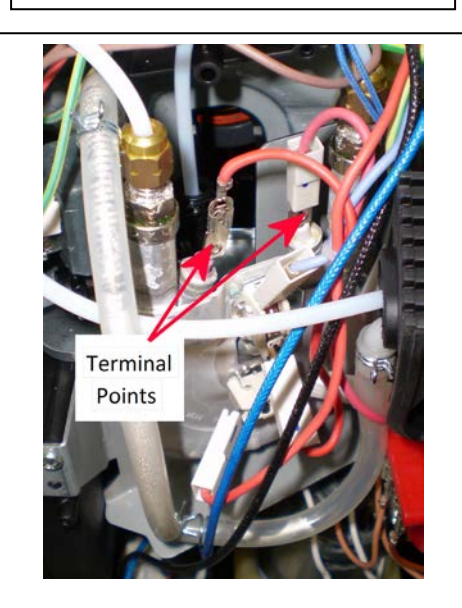

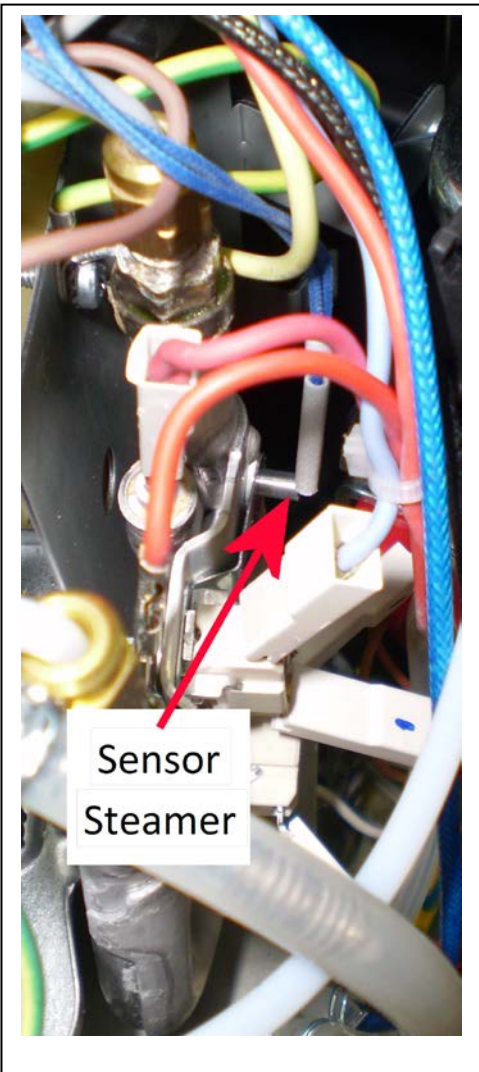

Sensor for steamer element

Steam element terminal points

#### General Alarm continues:

# If the General Alarm appears after a short movement of the drive motor, check the following:

• Turn power on at supply power point & open the brewing unit door.

Note: The brewing unit should be at its lower position. *Refer photo*.

- Turn power off & remove the J4 plug (Upper limit switch) located on the main PCB & check for **continuity** across the two Blue wires. **Note:** This should read "Closed Circuit"
- Remove the J5 plug (Lower limit switch) located on the main PCB & check for **continuity** across the two White wires. **Note:** This should read "Open Circuit"

Note: To gain access to lower limit switch, refer to pages 28 to 30.

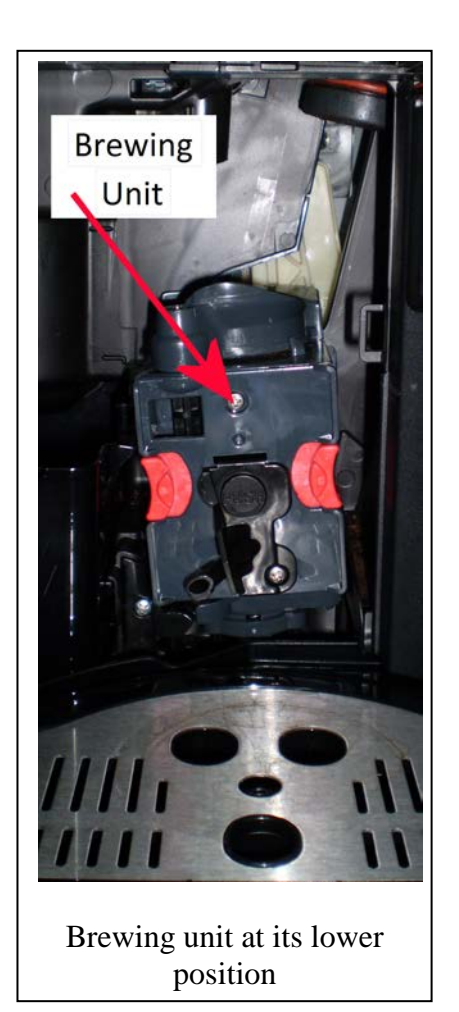

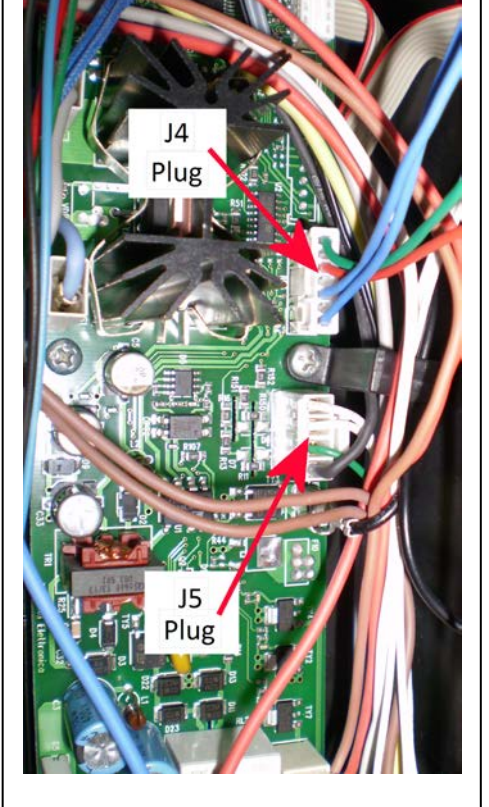

J4 & J5 plug connector points on main PCB

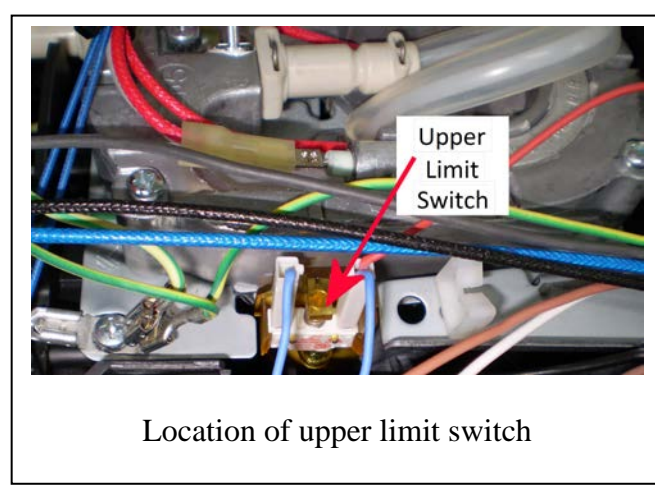

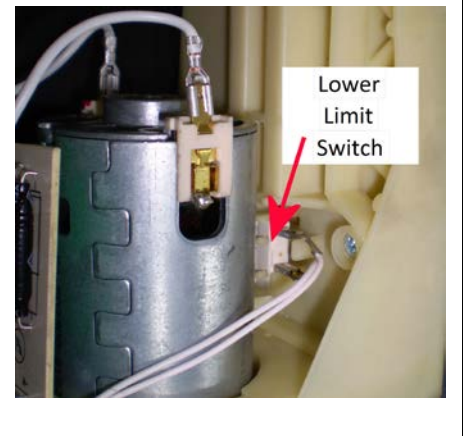

Location of lower limit switch

#### General Alarm continues:

# By the use of the On/Off Switch located under the control panel. Turn the machine off & on again. If <u>Heating Please Wait</u> remains on the display for more than 5 minutes, followed by <u>General Alarm</u>. Conduct the following tests:

# Turn the supply power off & remove the two spade terminals connected to the top boiler element & check for continuity.

# If it's a closed circuit, (with the two boiler element spade terminals still disconnected) remove the two spade terminals from the main PCB to the boiler & check for **continuity**.

If the reading is "open circuit". Continue to check for **continuity** at the following points:

- Between one boiler spade terminal (from main PCB) & the corresponding spade terminal normally connected to the top boiler element.
- Between the second boiler spade terminal (from main PCB) & the corresponding spade terminal normally connected to the other top boiler element connection point.
- Note: These two checks will test each of the two individual fusible links. Reading should be "closed circuit"
- Check the secondary element located underneath the boiler assembly.

Before conducting this test, remove the two terminals from the boiler to the main PCB & the two connected to the top boiler element. This will allow you to isolate the secondary element. Then check for **continuity** across the two female spade terminals which would normally connect to the top boiler element.

**Note:** Both bottom & top boiler element should be a "closed circuit".

# If the boiler element needs to be removed, continue to the following page.

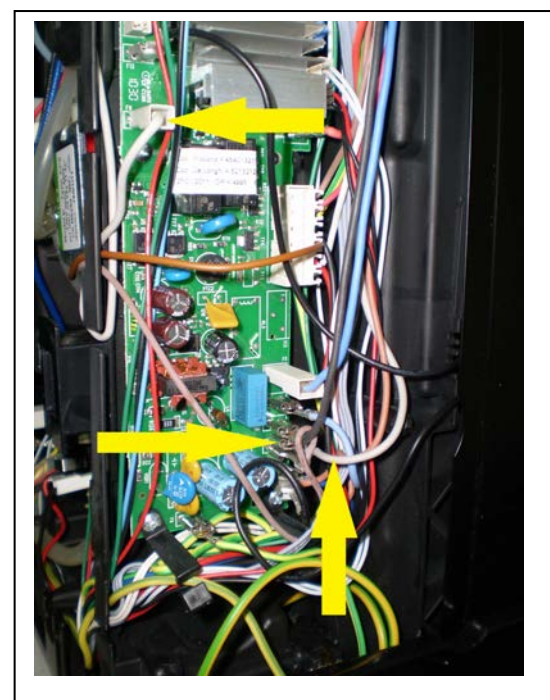

Boiler connection points on main PCB.

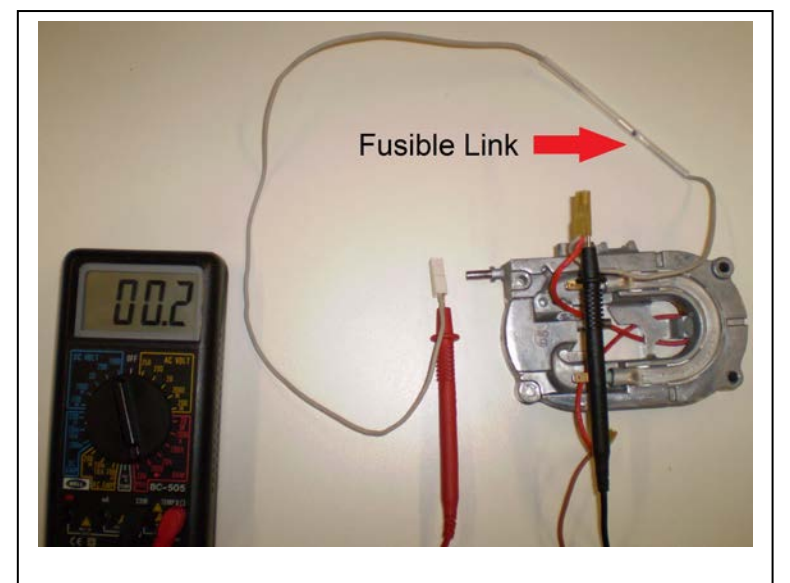

Fusible link test points.

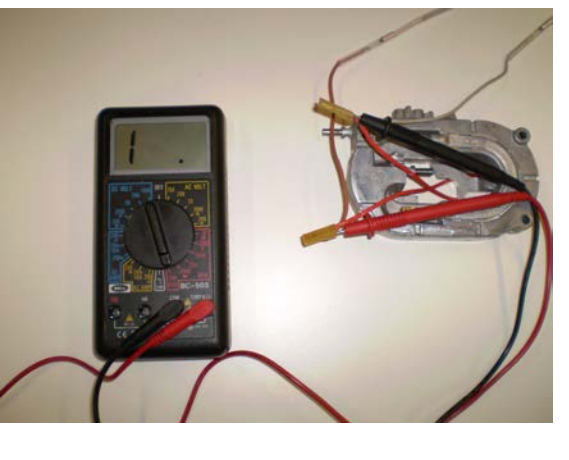

Secondary element test points

#### Boiler element removal:

# Remove the four "nut & bolts" supporting the boiler in place.

**Note:** To gain access to the front supporting boiler bolts. Open the brewing unit door & remove the water tank.

**Note:** To gain access to the rear supporting boiler bolts. Remove the two steam element bracket supporting screws. Then reposition the steam element to allow access to the rear boiler bolts.

# Disconnect the two inlet & outlet water tubes.

# Disconnect the wiring on the upper limit switch & boiler sensor. Then remove the boiler assembly away from the machine.

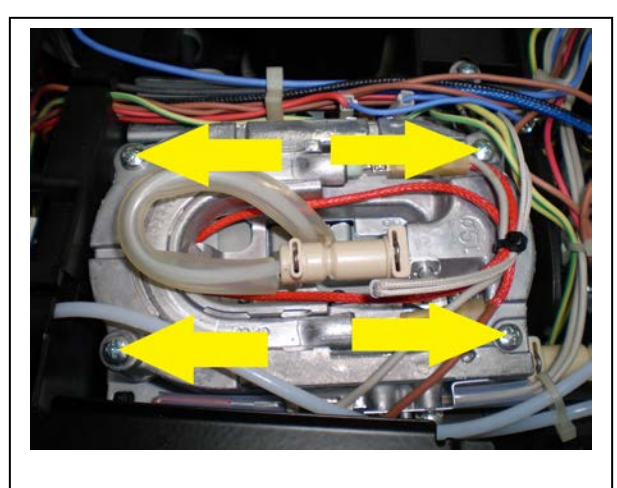

Boiler screws location.

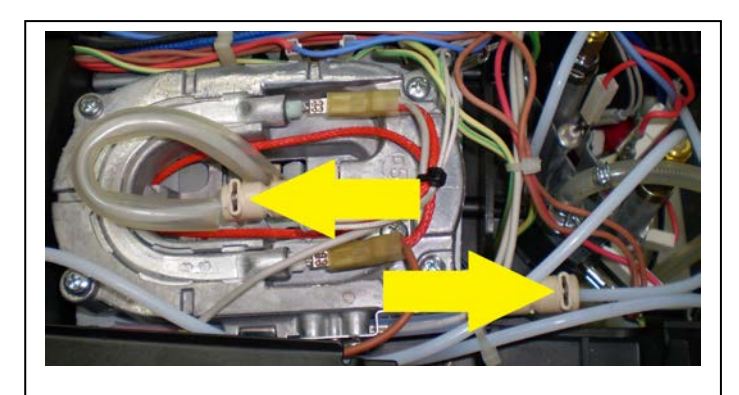

Inlet & outlet water tube mounting points.

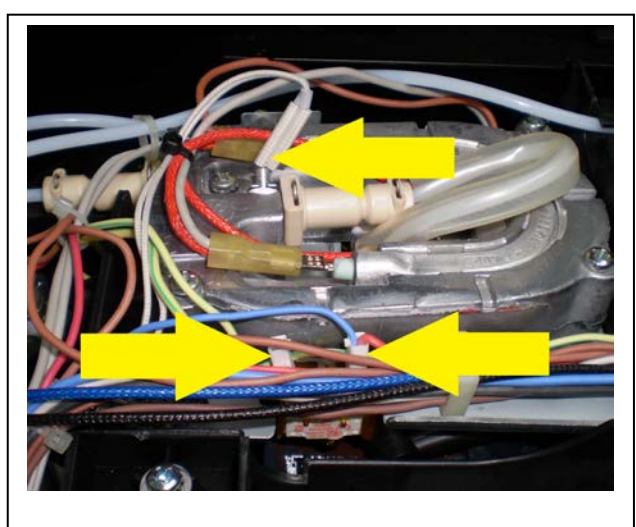

Limit switch & boiler sensor.

# **Fault:** Drive Motor Not Working.

# If the drive motor will not operate in anyway and (Please wait) will not disappear from the control panel display, conduct the following tests:

• Via the switch located at the bottom left hand side of the control panel. Turn the unit off and back on again. Then check for **AC voltage** between the two spade terminals on the drive motor PC board & the two spade terminals connecting directly to the motor (30V to 40V-AC). *Refer photos*.

**Note:** If AC voltage is available, replace the complete motor & transmission assembly. If voltage is not available, replace the main PCB.

Note: To gain access to motor & transmission assembly. Refer to the following pages.

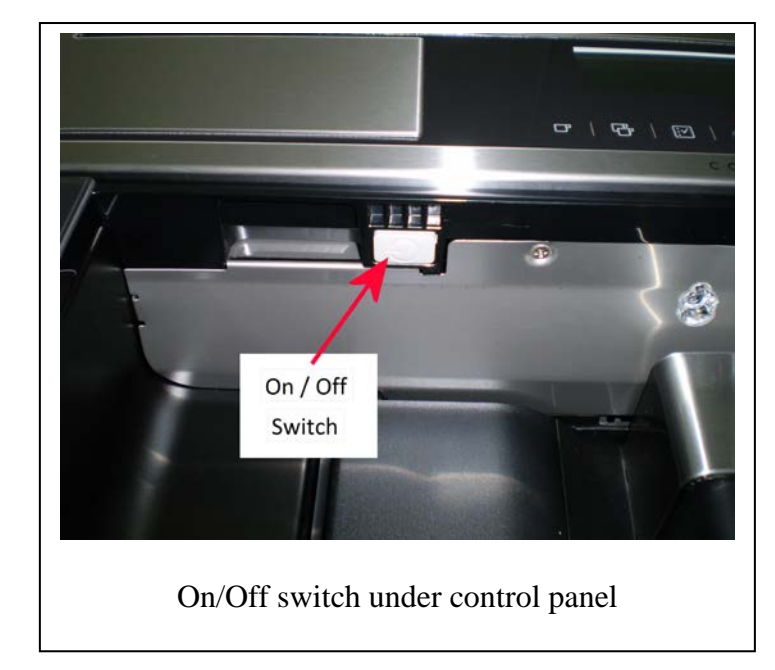

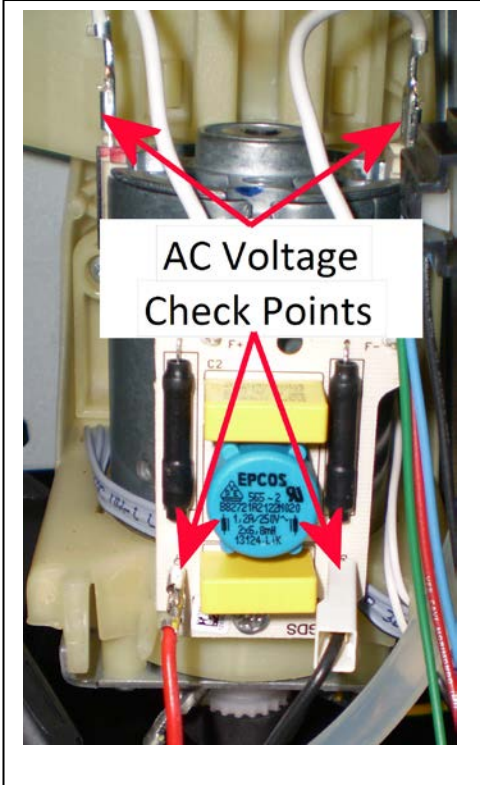

Relevant AC voltage check points

# Access to transmission & lower limit switch

# Turn the supply power off.

# Remove the Water Tank, Water Tray & Brewing unit.

# Remove the three screws (2x Allen key & 1x Phillip head) from the brewing units bracket. Then unclip & remove the brewing unit.

**Note:** If the brewing unit cannot be removed. Turn the drive motor belt clock wise to allow the brewing unit to rise above its locked position. Then remove the brewing unit.

# Remove the two screws supporting the steam element into position.

# Continue to the following page.

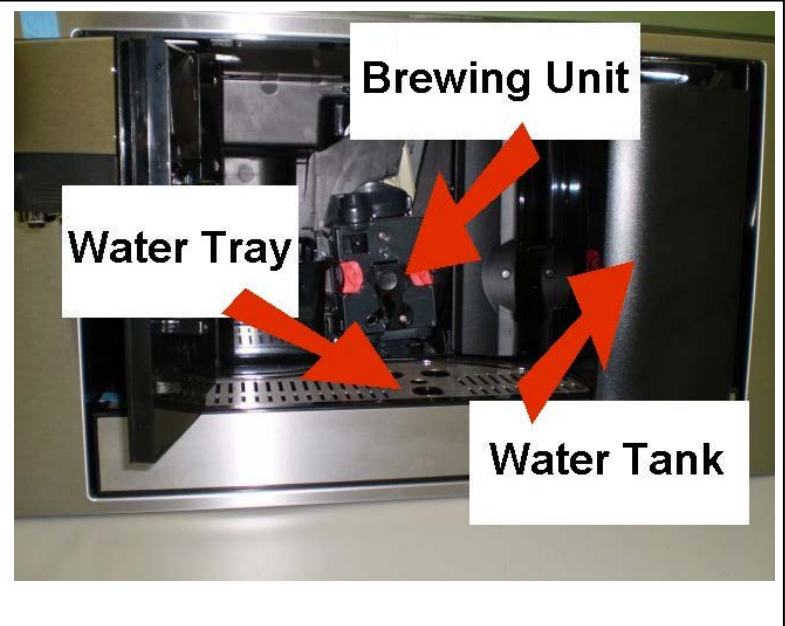

Location of Water Tank, Water Tray & Brewing unit.

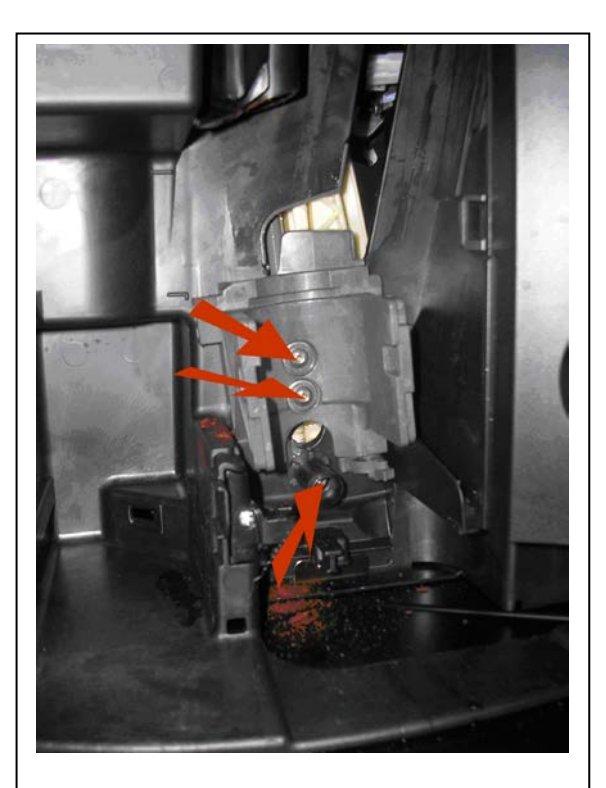

Three screws supporting the brewing units bracket to the drive motor support.

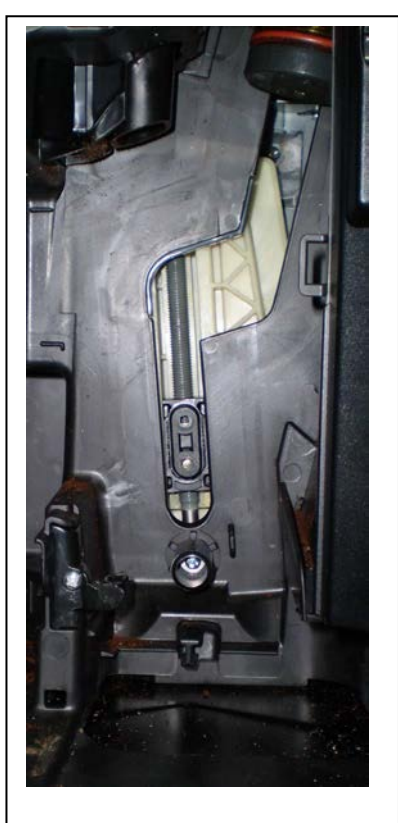

Bracket & drive motor support removed.

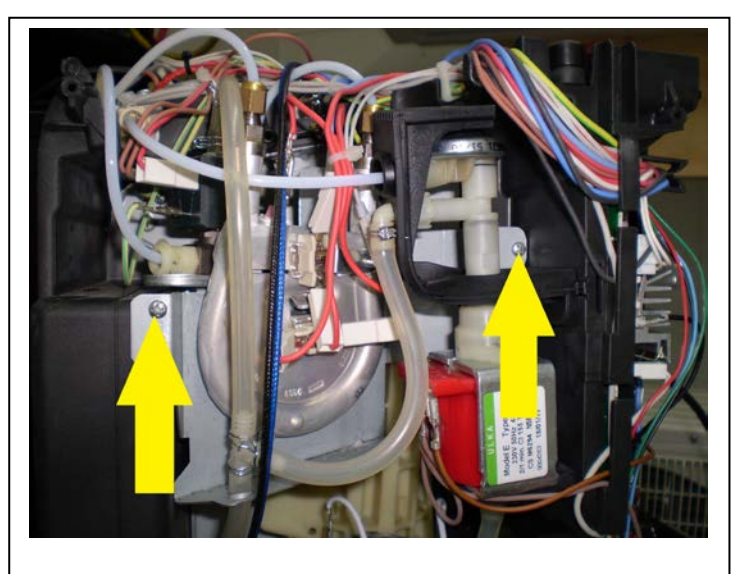

Boiler screws.

### Access to transmission lower limit switch continues:

# Squeeze the steam hose clamp to release the bottom hose from the tee piece connector. Then feed it out & away from the supporting bracket.

# Remove the pump feeder hose by gently pulling downwards.

# Unclip & release the various wires from their supporting clamps.

# Remove the two supply power spade terminals connected directly to the drive motor PCB.

# Remove the two earth spade terminals mounted directly below the drive motor.

# Carefully lift & remove the drive motor assembly away from the back of the coffee machine.

Note: Connecting wiring from the drive motor & limit switch can remain connected.

# Lay the drive motor assembly on its back to gain easy access to the lower limit switch.

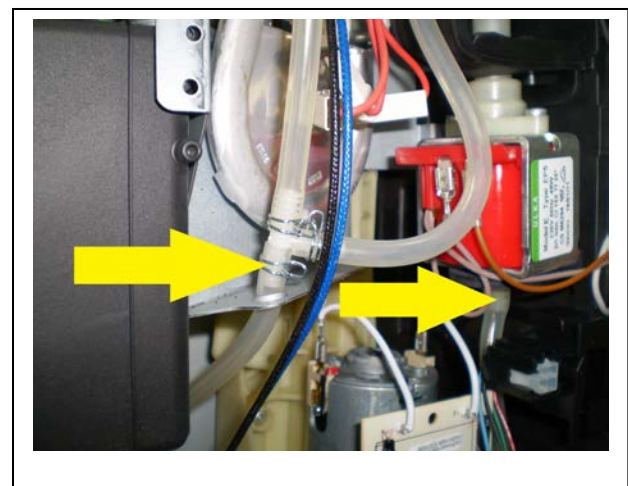

Bottom hose clamp & pump feeder hose.

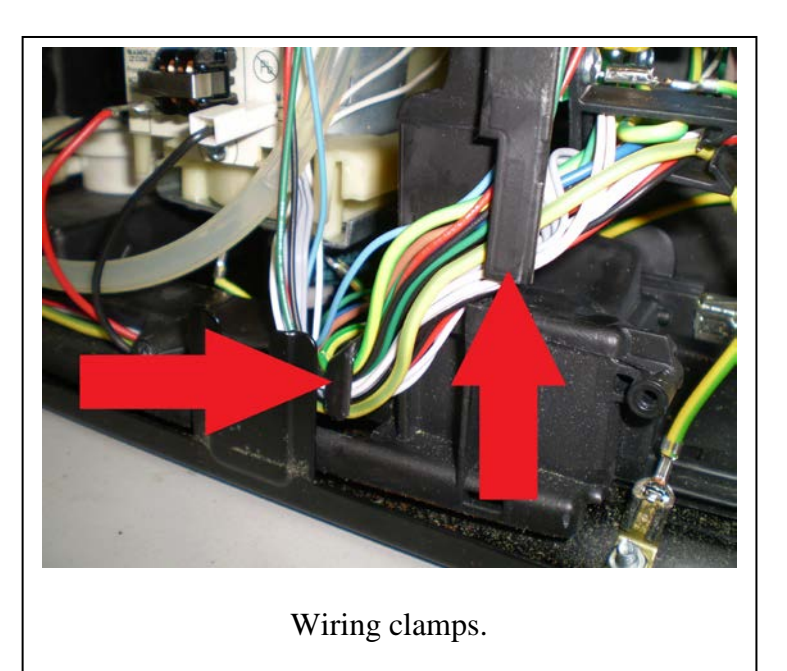

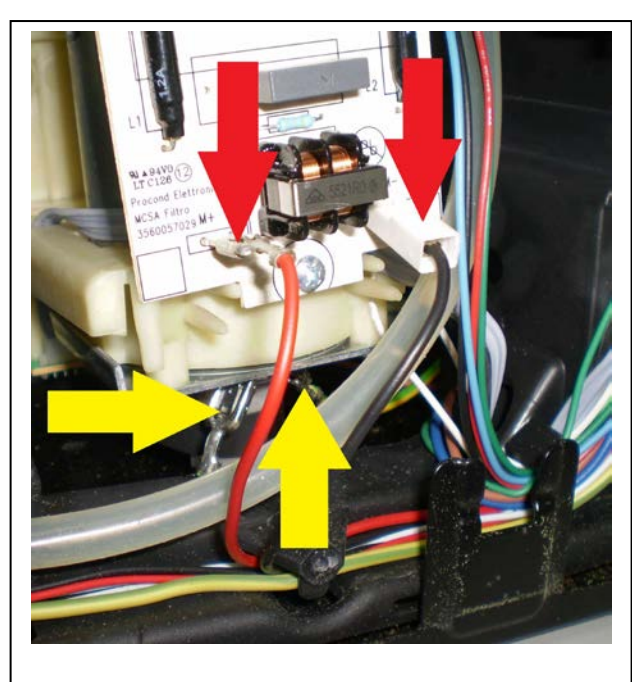

Earth & supply power terminal points.

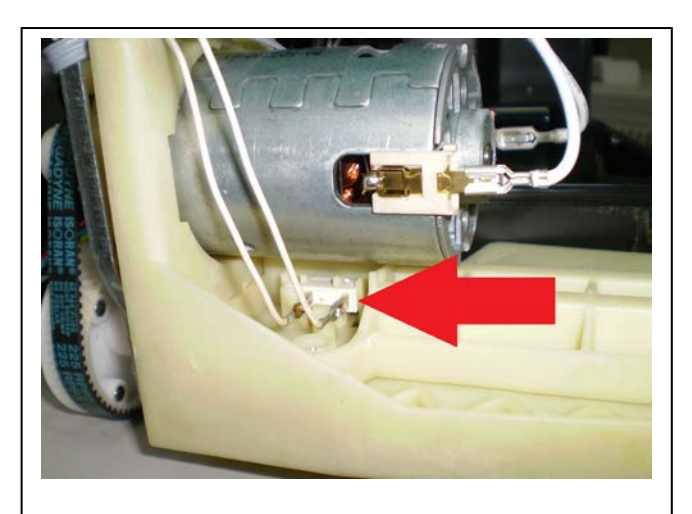

Lower limit switch location.

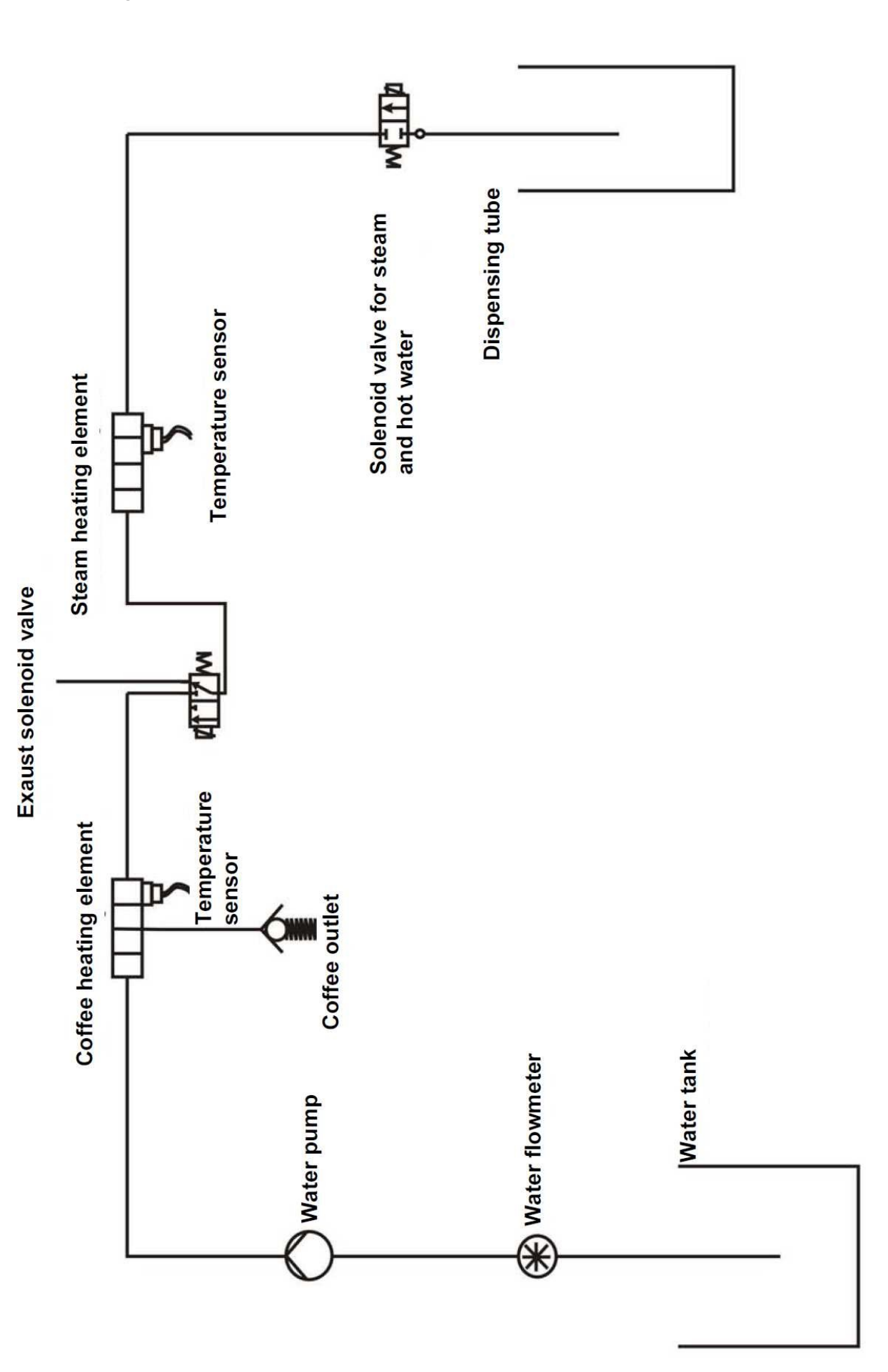

### Circuit Diagram: EBA63810X

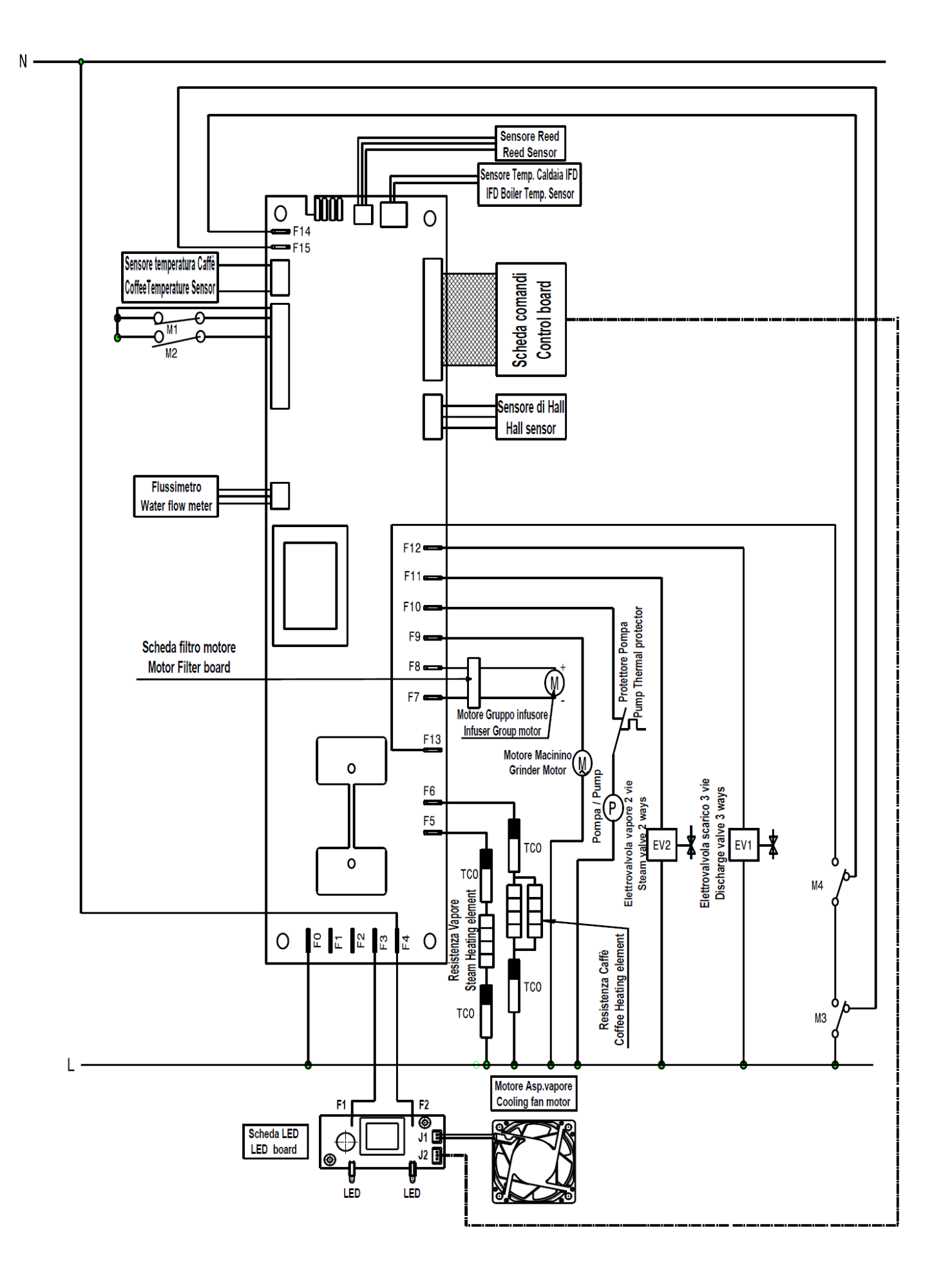

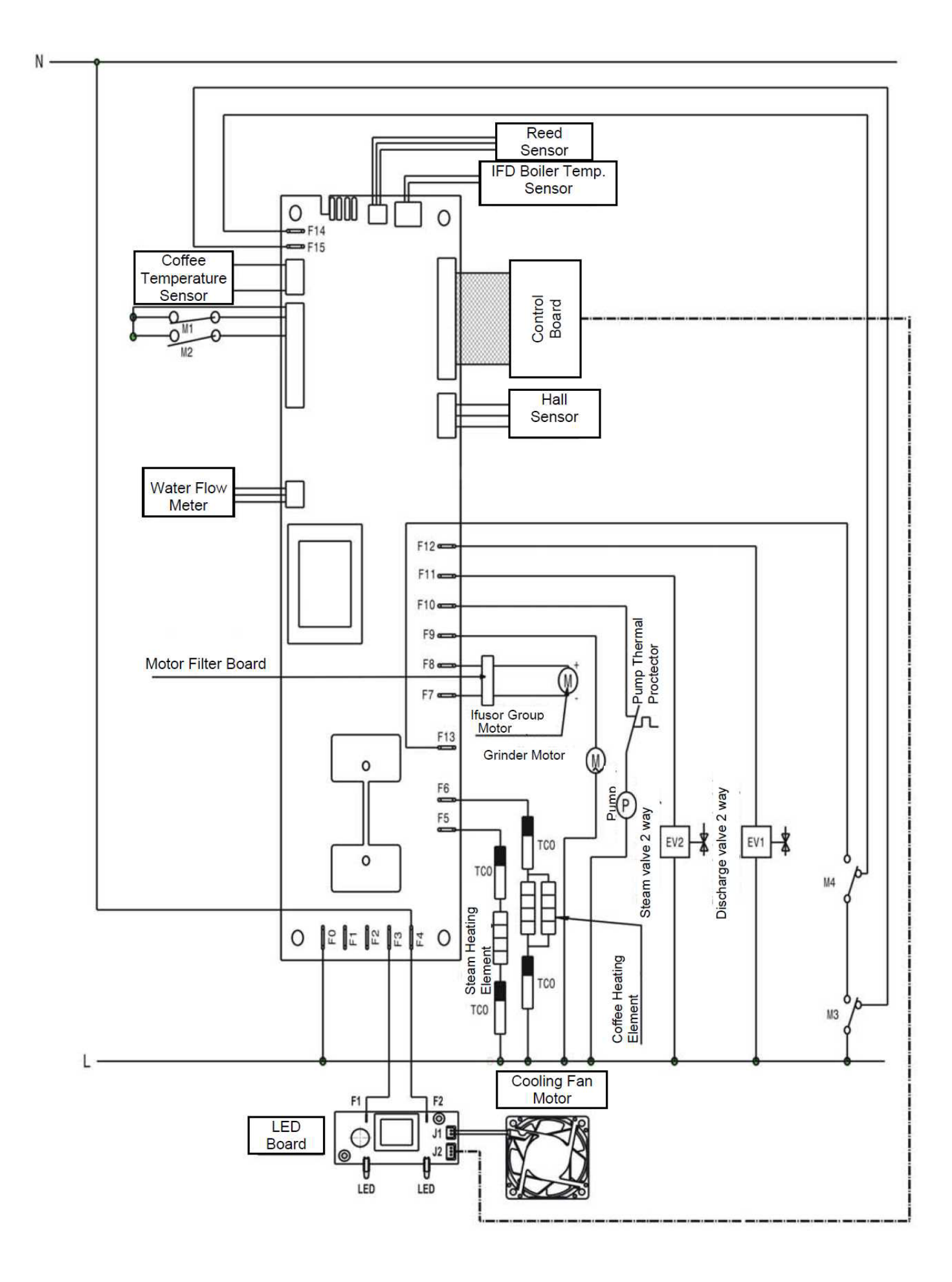

### Circuit Diagram: PE4551-M

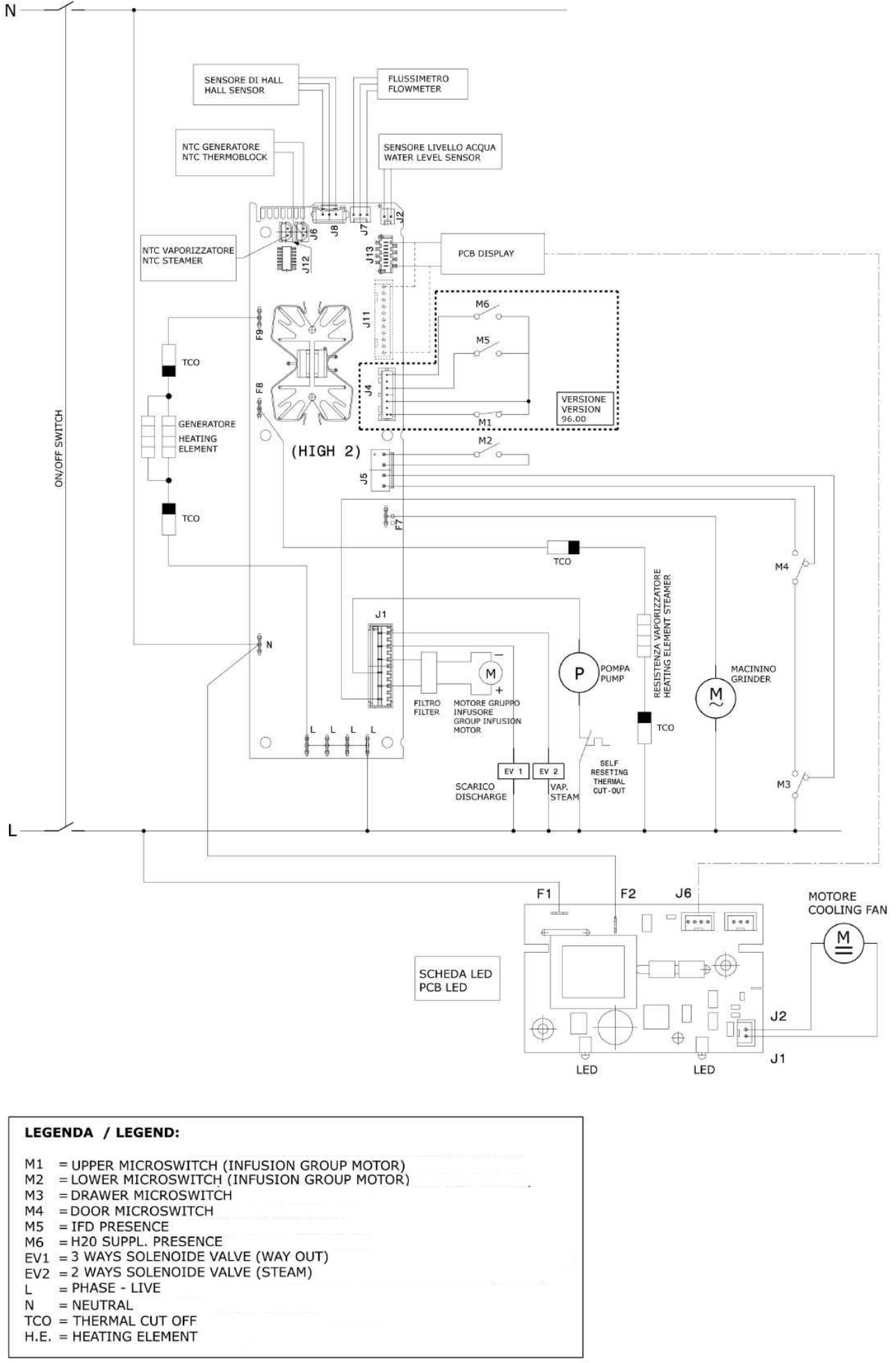